## YouTube 用に動画を切り出す

撮影済みの動画から YouTube にアップロードする部分(最大 10 分)を切り出してコピーし、YouTube 用の動画として保存します。 YouTube 用の動画切り出しは、10 分以内に制限されます。

1 再生モードにする

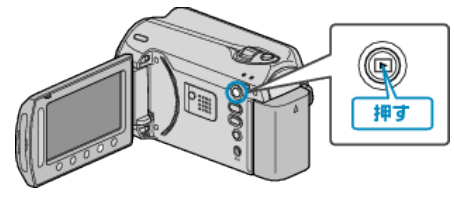

2 動画を選ぶ

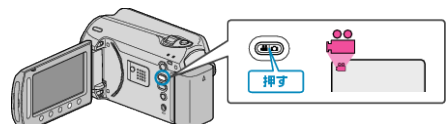

3 UPLOAD/EXPORT ボタンを押し、アップロード設定/EXPORT設 定メニューを表示する

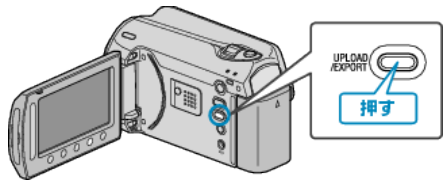

4 "アップロード設定"を選び、∞ をタッチする

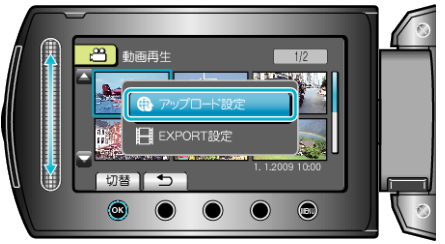

5 編集する動画を選び、凾 をタッチする

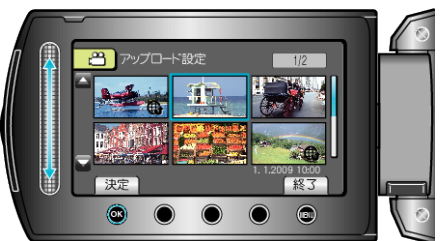

6 (選んだ動画が 10 分以内の場合)トリミングをするかどうかを選ぶ

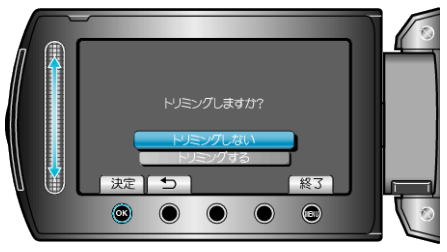

- トリミングの必要がない場合は、"トリミングしない"を選び、◎ をタッ チして設定を終わらせます。
- 選んだ動画が 10 分以上の場合は、トリミングが必要です。

7 ∞ をタッチし再生を一時停止し、設定をタッチして開始位置を設定する

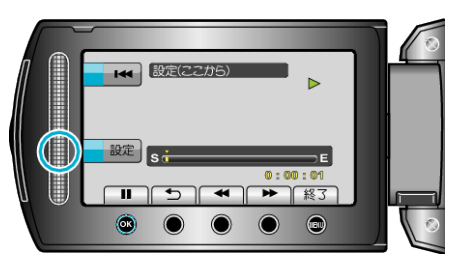

- 開始位置を決めたら、再生を再開してください。
- 8 ◎ をタッチし再生を一時停止し、設定をタッチしてコピーの終了位置 を設定する

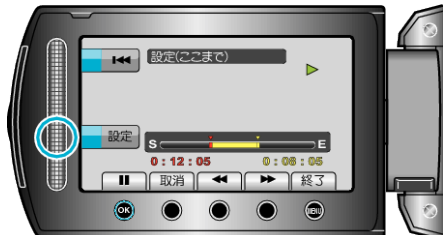

- 開始位置をもう一度決めたいときは、"取消"をタッチしてください。
- YouTube 用の動画切り出しは、最大 10 分以内に制限されます。
- 9 "選択範囲を切り出す"を選び、凾をタッチする

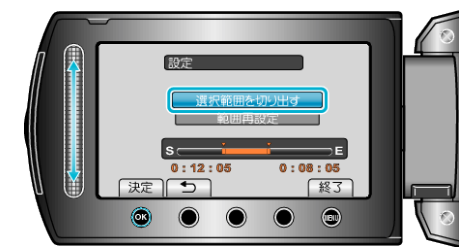

## 10 "はい"を選び、 ● をタッチする

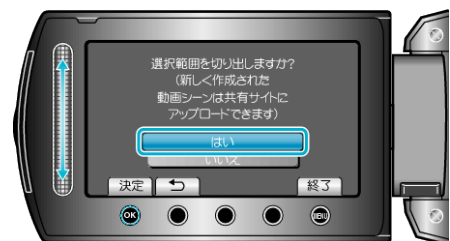

- コピー完了後、コピーした動画が一覧表示に追加されます。
- アップロード設定を終了するには、
   をタッチしてください。

## メモ: -

- MPEG-2 規格では、約0.5秒単位で動画を分割します。
  そのため、分割点が選んだ場面から多少ずれることがあります。
- 撮影する前にアップロード撮影を設定しておけば、YouTube用の動画を 撮影できます。

## 動画を YouTube にアップロードするには

付属ソフト「Everio MediaBrowser」を使って YouTube にアップロードできます。ソフトをパソコンにインストールして、本機をパソコンに接続してください。

- ソフトの操作については、同ソフトのヘルプをご覧ください。
- 動画をアップロードできないときは:-
- YouTubeのアカウントが作成されているか確認してください。(YouTube へのアップロードには、YouTubeのアカウントが必要です。)
- 付属ソフト「Everio MediaBrowser」のヘルプの「最新の製品情報はこちら」の「Q&A」、「最新情報」、「ダウンロード情報」などを確認してください。